# Fremdwährung Fremdsprache für Auftrag + Mahnung

für

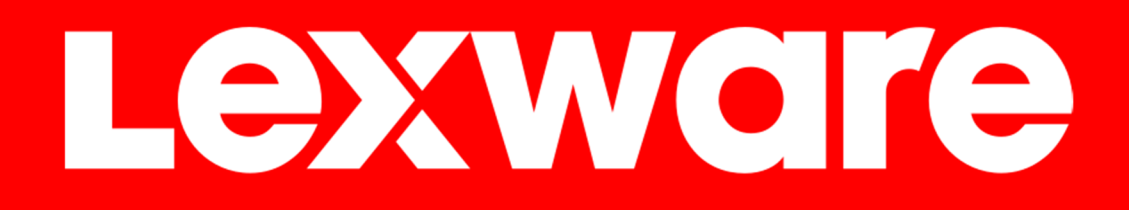

Warenwirtschaft pro und premium Handwerk plus und premium

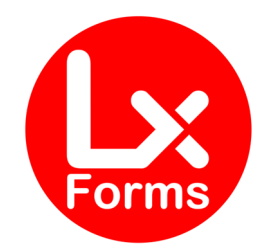

Kein Teil dieses Dokumentes darf in irgendeiner Form (Druck, Fotokopie, Mikrofilm oder in einem anderen Verfahren) ohne unsere vorherige schriftliche Genehmigung reproduziert oder unter Verwendung elektronischer Systeme verarbeitet, vervielfältigt oder verbreitet werden.

Wir weisen darauf hin, dass die im Dokument verwendeten Bezeichnungen und Markennamen der jeweiligen Firmen im Allgemeinen warenzeichen-, marken- oder patentrechtlichem Schutz unterliegen.

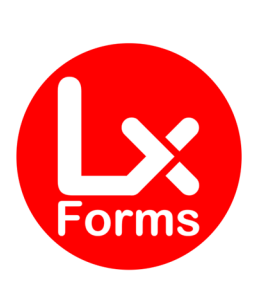

# INHALT

| INHALT                                | 3              |
|---------------------------------------|----------------|
| VARIANTEN                             | 4              |
|                                       | ۲              |
|                                       |                |
| LUSATZMUDUL. MARNWESEN                |                |
|                                       |                |
| INSTALLATION AUFTRAGSFORMULARE        | 6              |
| DETAIL-BESCHREIBUNG                   | 9              |
| Fremdwährung                          | 9              |
| HINWEIS                               | 10             |
| Fremdsprache <sup>2</sup>             | 13             |
| HINWEIS                               | 13             |
| Mengen-Einheiten <sup>2</sup>         | 15             |
| Sprach-Datei                          | 16             |
| Beispiel                              | 16             |
| FREIFELD-BEZEICHNUNGEN                | 17             |
| INSTALLATION MAHNWESEN                | 18             |
|                                       | 21             |
| Fremdwährung <sup>1</sup>             | 21             |
| Fremdsprache <sup>2</sup>             |                |
| OPTIONALE FINSTELLUNGEN               |                |
|                                       | ···· _ 1<br>21 |
| Umreehnungskurs ausblenden            | 24             |
| HINWEIS                               | 24<br>24       |
| OPTIONALE MODULE                      | 24<br>24       |
|                                       | 25             |
|                                       | ZJ             |
| HISTORY.XML                           | 25             |
| Change Log                            | 26             |
| HINWEISE                              | 31             |
|                                       | 31             |
|                                       | 21             |
| TIINWEISE ZU VERWENDETEN WARENZEICHEN | 31             |
| Erläuterungen                         | 33             |

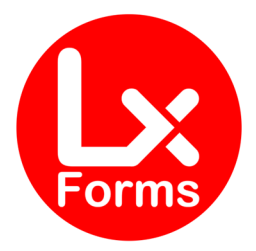

# VARIANTEN

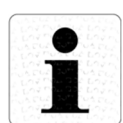

Dieses Formular steht in verschiedenen Varianten zur Auswahl:

### Auftragsformulare

- Nur Fremdwährungsmodul
- Nur Fremdsprachenmodul; Übersetzung des Layouts und der Artikel-Texte und ausgewählter Mengeneinheiten (in Englisch)
  - o Optional: Sprachmodul Französisch
  - **Optional:** Sprachmodul Spanisch
  - **Optional:** Sprachmodul Italienisch
  - **Optional:** Sprachmodul Türkisch
- Fremdwährung und Fremdsprachenmodul (in Englisch) in Kombination
  - o Optional: Sprachmodul Französisch
  - **Optional:** Sprachmodul Spanisch
  - o Optional: Sprachmodul Italienisch
  - **Optional:** Sprachmodul Türkisch

### Zusatzmodul: Mahnwesen

•

- Nur Fremdwährungsmodul
  - Nur Fremdsprachenmodul (in Englisch)
    - **Optional:** Sprachmodul Französisch
    - **Optional:** Sprachmodul Spanisch
    - o Optional: Sprachmodul Italienisch
    - **Optional:** Sprachmodul Türkisch
- Fremdwährung und Fremdsprachenmodul (in Englisch) in Kombination
  - o Optional: Sprachmodul Französisch
  - **Optional:** Sprachmodul Spanisch
  - o Optional: Sprachmodul Italienisch
  - **Optional:** Sprachmodul Türkisch

Diese Beschreibung beinhaltet immer alle Ausbaustufen. Wir weisen durch entsprechende Hinweise (Erläuterungen am Ende dieses Dokumentes) darauf hin, sofern bestimmte Funktionen nur in höherwertigen Varianten enthalten sind.

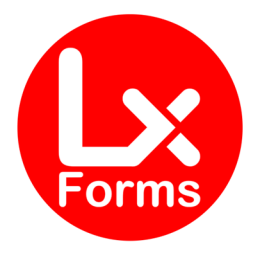

### Hinweis zum Sprachmodul "Türkisch"

In der türkischen Sprache gibt es einige Buchstaben, die man im Lexware-Programm nicht darstellen kann. Daher wird hier der naheliegende deutsche Buchstabe gedruckt:

| Türkisch | Deutsch |
|----------|---------|
| Ğ, ğ     | G, g    |
| İ, I     | l, i    |
| Ş, ş     | S, s    |

Das türkische "ç" kann jedoch dargestellt werden, da es diesen Buchstaben auch im französischen gibt.

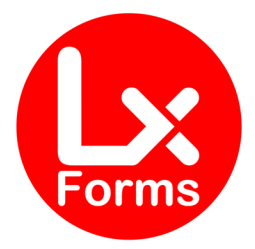

# INSTALLATION AUFTRAGSFORMULARE

Zur Nutzung dieses Formular-Rahmens gehen Sie bitte wie folgt vor:

Führen Sie bitte zunächst eine Datensicherung durch.

Der Formular-Rahmen wurde durch die Setup-Routine bereits in Ihr Formularverzeichnis kopiert. Starten Sie nun bitte Lexware<sup>®</sup> Warenwirtschaft pro/premium bzw. Handwerk plus/premium (ggf. im entsprechenden Office-Programm, in dem dieses Programm enthalten ist).

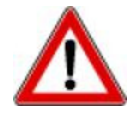

Bitte beachten Sie, dass Sie die Setup-Routine in einer Server-Client-Umgebung sowohl auf dem Server als auch **auf jedem Client-Rechner** installieren müssen. Achten Sie bitte zudem darauf, dass der **FTP-Port 21** zum Lizenzserver <u>ftp://Lizenz.LexSHOP.org</u> in der Firewall des Rechners, dem Proxy und dem Router freigeschaltet sein muss.

Drucken Sie einen beliebigen Auftrag und klicken Sie im Druck-Fenster auf "Formularverwaltung".

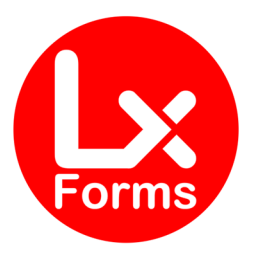

Wählen Sie ein Formular Ihrer Wahl (hier im Beispiel "Standard,Nr.,Rabatt") und klicken Sie oben oder rechts auf "Bearbeiten".

|                                                                                                    | Formularverwaltung                                       | × |
|----------------------------------------------------------------------------------------------------|----------------------------------------------------------|---|
| Fo <u>r</u> mularvarianten:                                                                                                    | Bearbeiten 🔍 Suchen 🐑 Duplizieren 🛷 Deaktivieren 🛧 🗲     |   |
| Standard, Nr., Rabatt<br>Standard, Rabatt<br>Standard, Kopf, Fuß<br>Standard, Nr., Kopf, Fuß<br>Standard, Nr., Ust., Kopf, Fuß<br>Standard, Rabatt, Kopf, Fuß<br>Standard, Rabatt, Kopf, Fuß<br>Standard, Nr., Rabatt, Kopf<br>Standard, Standard-schmal | Fuß<br>uß<br>pf,Fuß                                      |   |
|                                                                                                    | × × × × × ×                                              | ] |
| Be <u>z</u> eichnung:                                                                                                    | Standard,Nr.,Rabatt                                      |   |
| <u>A</u> usgabe nach:                                                                                                    | 🖨 Drucker 🗸 🗸                                            |   |
| <u>F</u> ormulardatei:                                                                                                    | lay_pro.vmb Bearbeiten                                   |   |
| Be <u>m</u> erkung:                                                                                                    | Pos., Menge, Nr., Text, Einzelpreis, Rabatt, Gesamtpreis |   |
| <u>G</u> ruppenzuordnung:                                                                                                    | Aufträge 🗸                                               |   |
|                                                                                                    |                                                          |   |
| Berichtsdesign                                                                                                    | layout.ini                                               |   |
|                                                                                                    |                                                          |   |
|                                                                                                    | B <u>e</u> enden Abbrechen <u>H</u> ilfe                 | ] |

Wählen Sie im folgenden Fenster den neuen Formular-Rahmen "**FW-FS.umb**" und klicken Sie anschließend auf "Speichern".

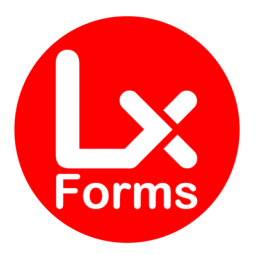

| Formularlayout - Fre                                                                                                    | emdwährung-Fre              | emdsprache      |                                                                            |                                                                      |                            |                   | ×         |
|----------------------------------------------------------------------------------------------------|-----------------------------|-----------------|----------------------------------------------------------------------------|----------------------------------------------------------------------|----------------------------|-------------------|-----------|
| <ul> <li>Seiteneinstellungen</li> <li>Kopfzeilenposition</li> <li>Kopfzeilengestaltung</li> <li>Freie Kopfzeile</li> <li>Fußzeile</li> <li>Fußzeile</li> <li>Fußzeile</li> <li>Absenderzeile</li> <li>Adressfenster</li> <li>Frankieren</li> <li>Betrefffeld</li> <li>Infofeld</li> <li>Infozeilengestaltung</li> <li>Spalteneinstellungen</li> <li>Tabelle</li> <li>Spalteneinstellungen</li> <li>Tabelled</li> <li>Schlusstexte</li> <li>Freifelder</li> <li>Optionen</li> <li>Texte</li> <li>Artikelbild</li> </ul> |                             | Formularbereich | DIN A4<br>Breite<br>Höhe<br>Seitenrand<br>Qben<br>Unten<br>Links<br>Rechts | 21,00 -<br>29,70 -<br>1,50 -<br>1,20 -<br>2,50 -<br>1,50 -<br>1,50 - | cm<br>cm<br>cm<br>cm<br>cm |                   |           |
| ? Hilfe                                                                                                    | Formularrahmen<br>fw-fs.umb | ×               | im Editor <u>b</u> earbeiten                                               |                                                                      |                            | <u>S</u> peichern | Abbrechen |

Bei der Frage "unter gleichem Namen speichern?" sollten Sie einen Namen wählen, der Ihnen erklärt, dass es sich hier um das neue Formular handelt.

Beachten Sie bitte, dass der Dateiname nicht verändert werden darf, da ansonsten das automatische Update nicht funktionieren würde.

Jetzt steht das Formular zur Verfügung. Sie können das Formular auch weiterhin über die normalen Einstellungen in der Formularverwaltung anpassen, oder Ihrem bisherigen Formular den neuen Formular-Rahmen zuordnen.

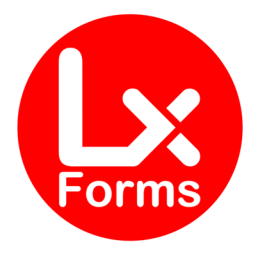

### Detail-Beschreibung

#### **Fremdwährung**<sup>1</sup>

Im Formular wird das Auftragsfreifeld 6 benutzt. Dazu muss dieses zunächst aktiviert werden. Unter Verwaltung / Einstellungen / Freifelder müssen den Auftragsfreifelder Namen gegeben werden. Diese sollten im Besten "sprechend" sein, also zum Beispiel

| Freifelder     |                   |                   |                 |            |            |                    |  |  |
|----------------|-------------------|-------------------|-----------------|------------|------------|--------------------|--|--|
| Bereich        | Freifeld 1        | Freifeld 2        | Freifeld 3      | Freifeld 4 | Freifeld 5 | Freifeld 6         |  |  |
| Stammdaten     |                   |                   |                 |            |            |                    |  |  |
| Kunden         | kd-frei-1         | kd-frei-2         | kd-frei-3       | kd-frei-4  | kd-frei-5  | kd-frei-6          |  |  |
| Lieferanten    | lief-frei-1       |                   |                 |            |            |                    |  |  |
| Projekte       | proj-frei-1       |                   |                 |            |            |                    |  |  |
| Artikel        | art-FF1-Zolltarif | FF2-Herkunftsland |                 |            |            | art-ff6            |  |  |
| Leistungen     |                   |                   |                 |            |            |                    |  |  |
| Lohnleistung   | lohn-ff-1         |                   |                 |            |            |                    |  |  |
| Bewegungsdaten |                   |                   |                 |            |            |                    |  |  |
| Aufträge       | Leistungszeitraum | Datum AG/AB       | Ansprechpartner |            |            | Fremdwährung       |  |  |
|                |                   |                   |                 |            | , c        |                    |  |  |
|                |                   |                   |                 |            |            |                    |  |  |
|                |                   |                   |                 |            |            |                    |  |  |
| 🕜 Hilfe        |                   |                   |                 |            | St         | beichern Abbrechen |  |  |

Diese Felder stehen anschließend in den Aufträgen unterhalb der Auftragsbeschreibung zur Verfügung.

| Leistungszeitral | Datum AG/AB | Ansprechpartne |            |
|------------------|-------------|----------------|------------|
|                  |             | Fremdwährung   | USD:1,2015 |

Bei den Aufträgen muss dieses Feld gefüllt werden, wenn es sich um einen Fremdwährungsauftrag handelt. Bei einem Auftrag in EUR lassen Sie das Feld einfach leer. Die jeweilige Fremdwährung wird mit dem 3-stelligen ISO 4217 Code (siehe <u>https://de.wikipedia.org/wiki/ISO\_4217</u>), einem Doppelpunkt und direkt dahinter dem Umrechnungskurs gefüllt. Bitte beachten Sie, dass dort <u>keine Leerzeichen</u> enthalten sind. Die Anzahl der Nachkommastellen ist beliebig; je mehr Nachkommastellen vorhanden sind, umso genauer erfolgt die Umrechnung.

#### Umrechnungskurs

Unterhalb der Tabelle erscheint standardmäßig der Umrechnungskurs, damit Sie im Falle einer Steuerprüfung den jeweiligen Tageskurs der Fremdwährung nachweisen können:

Umrechnungskurs: 1 EUR = 1,2015 USD; 1 USD = 0,8323 EUR

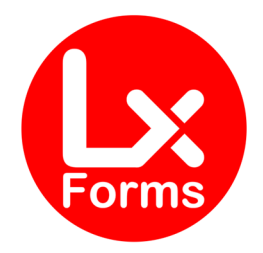

Auf dem ersten Ausdruck (Original für den Kunden) unterbleibt diese Zeile, da der Kunde den Umrechnungskurs nicht benötigt. Auf allen weiteren Ausdrucken (Kopien) wird der Umrechnungskurs ausgedruckt. Auf Wunsch können Sie bei der Bestellung angeben, dass der Umrechnungskurs auch auf der Kopie unterbleibt. Beachten Sie aber bitte, dass Sie den Umrechnungskurs im Falle einer Betriebsprüfung nachweisen müssen. Möchten Sie diese Zeile dennoch ausblenden, bestellen Sie bitte zusätzlich das kostenlose Modul "**ohne Umrechnungskurs**".

Sofern der Umrechnungskurs über 1:100 liegt (im Beispiel Indonesische Rupiah), erfolgt die Rückrechnung der Fremdrechnung in EUR mit einem Faktor 100, damit kein Null-Wert erscheint:

Umrechnungskurs: 1 EUR = 14535,4096 IDR; 100 IDR = 0,0069 EUR

Bei einem Fremdsprachen-Formular<sup>2</sup> erfolgt diese Zeile natürlich in der entsprechenden Fremdsprache.

Die Anzahl der Nachkommastellen und damit die Genauigkeit der Rückrechnung entsprechen der Anzahl der Nachkommastellen, die Sie im Auftragsfreifeld 6 eingegeben haben.

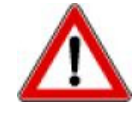

Bitte beachten Sie, dass die Umrechnung ausschließlich im Formular erfolgt. Bei der Erfassung in der Warenwirtschaft, sowie bei der Übergabe in den Buchhalter bleibt alles bei der Währung Euro.

#### HINWEIS

Die E-Rechnung (ZUGFeRD-Format) besteht aus der menschlich lesbaren PDF-Datei und einer darin eingebundenen maschinenlesbaren XML-Datei. Wir haben keinen Einfluss auf die XML-Datei und daher auch keine Möglichkeit, die XML-Datei anzupassen.

In der Rechnung im ZUGFeRD-Format ist die Ausweisung der Fremdwährung ausschließlich in der PDF-Datei; in der XML-Datei wird der Betrag in der Währung Euro ausgewiesen.

Im Falle von sehr großen Mengen und sehr kleinen Stückpreisen (mit bis zu 4 Nachkommastellen) kann es vorkommen, dass die Darstellung im Formular rechnerisch nicht korrekt erscheint, weil Menge mal Einzelpreis nicht dem Gesamtpreis entspricht. Das sieht zwar im ersten Anschein fehlerhaft aus, aber ist anders nicht möglich. Jeder **einzelne** Euro-Wert (Einzelpreis, Gesamtpreis, Rabatte und Gesamtbetrag der Rechnung) muss **jeweils** mit dem Fremdwährungs-Faktor umgerechnet werden. Würde man mit den umgerechneten und gerundeten Werten weiterrechnen, würde der rückgerechnete Gesamtbetrag der Rechnung unzulässigerweise nicht mehr mit dem Euro-Betrag im Programm übereinstimmen. Es empfiehlt sich in diesem Fall auf mögliche Rundungsdifferenzen in der Spalte Einzelpreis im Rechnungstext hinzuweisen.

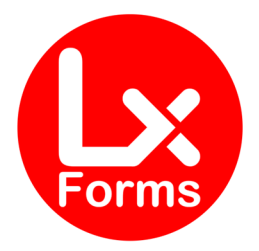

#### Währungseinheit

Abhängig von der Einstellung im Formular-Layout erscheint der ISO-Code der Währung in den Spalten-Überschriften oder hinter dem jeweiligen Betrag. Wir empfehlen aus Platzgründen die Ausweisung der Währung im Spaltenkopf, weil man die Preis-Spalten dann schmaler machen kann und mehr Platz für die Spalte "Text" bleibt.

|                                                                                                    | Formularlayout - TEST                                                                                                    | ×    |
|----------------------------------------------------------------------------------------------------|----------------------------------------------------------------------------------------------------|------|
| Seiteneinstellungen<br>Kopfzeilenposition                                                                                               | Kommentar Schrift     Position ab Seite 2       Arial     von oben     5,00 cm                                                                                                    |      |
| <ul> <li>Kopizelengestatung</li> <li>Freie Kopfzeile</li> <li>Fußzeile</li> <li>Fußzeilenausrichtung</li> <li>Freie Fußzeile</li> </ul> | Titelbezeichnung/Summe Schrift       Anzeigen         Arial                                                                                                    |      |
| Absenderzeile Adressfenster Frankieren Betrefffeld                                                                                      | Freifelder (Artikel)         Freifeld 1         Freifeld 2         Freifeld 3                                                                                                    |      |
| <ul> <li>Inforeilengestaltung</li> <li>Logo</li> <li>Tabelle</li> <li>Spalteneinstellungen</li> </ul>                                   | Tabellenart Position, Menge, ArtNr., Text, Einzelpreis, Gesamtpreis                                                                                                    |      |
| <ul> <li>Tabellendarstellung</li> <li>Schlusstexte</li> <li>Freifelder</li> <li>Optionen</li> <li>Texte</li> </ul>                      | Para     Menge     Art-Hr.     Test     En astantic<br>EUR     Cecampreia<br>EUR       1     1,00     Skk     1851     Stemers Burosel Annubean worker<br>uotidigitier Annubean worker<br>schleitergrau     112,18     96,71       Cecami Mello     56,71     56,71     56,71 |      |
| Artikelbild                                                                                                    | Ce cambeirag                                                                                                    |      |
| Hilfe fremdwaehrung.                                                                                                    | umb v im Editor bearbeiten Speichern Abbrea                                                                                                    | then |

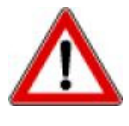

Die Option "Währung als Text" wird jedoch bei Fremdwährungen ignoriert. Die Fremdwährung wird immer mit dem 3-stelligen ISO-Code dargestellt, zumal es ja auch nur eine Handvoll Währungen mit einem Sonderzeichen gibt. Bei Aufträgen in EUR erscheint aber wie gehabt je nach gesetzter Option entweder "€" oder "EUR".

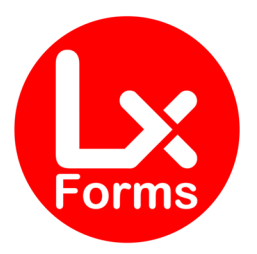

| <ul> <li>Seiteneinstellungen</li> <li>Kopfzeilenposition</li> <li>Kopfzeilengestaltung</li> <li>Freie Kopfzeile</li> <li>Fußzeile</li> <li>Fußzeilenausrichtung</li> <li>Freie Fußzeile</li> <li>Absenderzeile</li> </ul> |                | Sonstiges                                                   | ben<br>hten                    | Position<br>$\underline{v}$ on oben 10,40 $\stackrel{\bullet}{\checkmark}$<br>Position<br>$v\underline{o}$ n oben 20,90 $\stackrel{\bullet}{\checkmark}$<br>Position<br>$v\underline{o}$ n oben 14,80 $\stackrel{\bullet}{\checkmark}$ | cm<br>cm |                              |         |
|----------------------------------------------------------------------------------------------------|----------------|-------------------------------------------------------------|--------------------------------|----------------------------------------------------------------------------------------------------|----------|------------------------------|---------|
| Auressrenster<br>Frankieren<br>Betrefffeld<br>Infofeld<br>Infozeilengestaltung                                                                                                    |                | ✓ <u>W</u> ährung als<br>Text<br><u>U</u> St./MwSt.         | Text<br>USt.                   |                                                                                                    |          |                              |         |
| ™ Eogo<br>■ Tabelle<br>■ Spalteneinstellungen<br>■ Tabellendarstellung<br>Schlusstexte                                                                                                    |                | <u>G</u> esamtrabatt<br>G <u>e</u> samtbetrag<br>Bearbeiter | Gesamtr<br>Gesamtb<br>Bearbeit | abatt<br>etrag<br>erin                                                                                                    |          |                              |         |
| <ul> <li>Freifelder</li> <li>Optionen</li> <li>Texte</li> <li>Artikelbild</li> </ul>                                                                                                    |                | Be <u>s</u> tellnr.                                         | Bestell-N                      | r.:                                                                                                    |          |                              |         |
|                                                                                                    |                | S <u>t</u> andard                                           |                                |                                                                                                    |          |                              |         |
|                                                                                                    | Formularrahmen |                                                             |                                |                                                                                                    |          |                              |         |
| Hilfe                                                                                                    | fw-fs.umb      | ~                                                           | / im E                         | ditor <u>b</u> earbeiten                                                                                                    |          | <u>Speichern</u> <u>A</u> bb | precher |

#### **SEPA-Prenotifikation**

Der Text der SEPA-Prenotifikation weist – unabhängig von der eingestellten Währung – immer Euro aus, da ja auch in Euro abgebucht wird.

#### Übersetzung<sup>2</sup>

Für eine Übersetzung des Auftrags benötigen Sie eine Variante mit Fremdsprache. Enthält der Auftrags-Matchcode die Zeichenfolge "/EN", erscheint die Rechnung in englischer Sprache. Man muss also nicht mehr umständlich bei bestimmten Kunden den Formularrahmen ändern, sondern das geschieht hier vollautomatisch über den Auftrags-Matchcode.

Durch die Verwendung des Auftrags-Matchcodes ist es auch möglich, bei Einmalkunden diesen "Code" intelligent zu verwenden. Lautet Ihr Matchcode für die Einmalkunden zum Beispiel "Einmalkunde", dann ergänzen Sie im Auftrag (Auftrag-Matchcode) einfach "/EN", also "Einmalkunde/EN" und dieser eine Auftrag wird in englischer Sprache gedruckt.

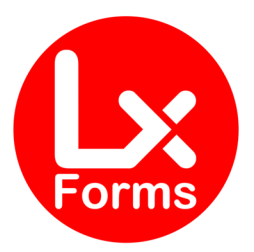

|          |                   | Auftragsassistent           |
|----------|-------------------|-----------------------------|
|          | Auftragsart       | Angebot / Kostenvoranschlag |
| U Kunden | Kd-Nr., Matchcode | 10000 Q Einmalkunde/EN Q    |
|          | Anrede            | R-Herrn                     |

Bei Stammkunden ergänzen Sie die Zeichenfolge "/EN" natürlich im Kunden-Matchcode, der ja für den neuen Auftrag als Auftrags-Matchcode übernommen wird.

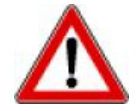

Beachten Sie bitte, dass die Zeichenfolge "/EN" in Großbuchstaben erfolgen muss. Eine Eingabe "/en" würde zu Fehlern führen und die Ausgabe würde in Deutsch erfolgen. Auch darf hinter dieser Zeichenfolge kein Leerzeichen oder weiterer Text stehen.

#### Fremdsprache<sup>2</sup>

Wie bereits zuvor beschrieben, ist das Ende des Matchcodes maßgeblich. Dieser muss auf "/EN", "/FR", "/ES", "/IT" bzw. "/TR" enden. Achten Sie bitte darauf, dass rechts davon kein Leerzeichen oder weiterer Text stehen darf.

Ergänzen Sie im Artikelstamm nach dem deutschen Artikel-Kurztext und dem deutschen Artikel-Langtext den englischen Text, indem Sie diesen mit "[EN]" beginnen, und mit "[/EN]" enden lassen. Anschließend könnten Sie den französischen Text zwischen [FR] und [/FR], den spanischen Text zwischen [ES] und [/ES], den italienischen Text zwischen [IT] und [/IT] oder den türkischen Text zwischen [TR] und [/TR] setzen. Wie lang der jeweilige Text ist, spielt keine Rolle. Der Text kann in den unterschiedlichen Sprachen auch unterschiedlich lang sein.

#### **HINWEIS**

Die E-Rechnung (ZUGFeRD-Format) besteht aus der menschlich lesbaren PDF-Datei und einer darin eingebundenen maschinenlesbaren XML-Datei. Wir haben keinen Einfluss auf die XML-Datei und daher auch keine Möglichkeit, die XML-Datei anzupassen.

In der Rechnung im ZUGFeRD-Format ist die Ausweisung der Fremdsprache ausschließlich in der PDF-Datei korrekt; in der XML-Datei wird der Text in allen erfassten Sprachen ausgewiesen.

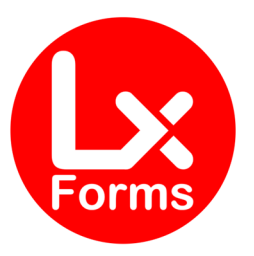

| Artikel bearbeite      | n <7 Deutschei             | r Artikelkurztext[l                                          | EN]Englischer Artikelku                                                                      | rztext[/EN][FR]Franzö                                    | ösischer Artikelkur                                     | ztext[/(?)-H                      | elp&News ×                 |
|------------------------|----------------------------|--------------------------------------------------------------|----------------------------------------------------------------------------------------------|----------------------------------------------------------|---------------------------------------------------------|-----------------------------------|----------------------------|
| Allgemein              | Allgemei<br>Erfassen Sie d | <b>n</b><br>lie Pflichtangaben                               | des Artikels.                                                                                |                                                          |                                                         |                                   |                            |
| Stückliste             |                            |                                                              |                                                                                              |                                                          |                                                         |                                   |                            |
| Charles and California | Artikelnummer              | 7                                                            |                                                                                              |                                                          | <u>E</u> inheit                                         | Meter                             | ~                          |
| Strukturstuckliste     | Mat <u>c</u> hcode         | Fremdsprachen-A                                              | Artikel                                                                                      |                                                          | <u>G</u> ewicht in kg                                   |                                   | 0,000                      |
| Warengr./Preise        | Kurztext                   | Deutscher Artikel                                            | kurztext[EN]Englischer Artike                                                                | elkurztext[/EN][FR]Franzö                                | sischer Artikelkurztext                                 | [/FR]                             |                            |
| indicing. In Folio     | Kurzbezeichnung            |                                                              |                                                                                              |                                                          |                                                         |                                   |                            |
| Kalkulation            | Langtext                   | Hier ist der deuts<br>officia deserunt n<br>[EN]Hier kommt d | che Text: Lorem ipsum dolor<br>nollit anim id est laborum.<br>ler englische Text: Lorem ipsu | sit amet, consectetur adip<br>um dolor sit amet, consect | isici elit, sed eiusmod t<br>etur adipisici elit, sed e | empor incidunt i<br>iusmod tempor | ut labor \land<br>incidunt |
| Lager                  |                            | culpa qui officia d<br>[FR]Und noch wa                       | leserunt mollit anim id est lab<br>Is französiches: Lorem ipsum                              | orum.[/EN]<br>dolor sit amet, consectetu                 | ır adipisici elit, sed eius                             | mod[/FR]                          | ~                          |
| Reservierungen         | Barcode                    |                                                              |                                                                                              |                                                          | 2<br>2<br>2<br>2<br>2<br>2                              | Barcode v                         | erwalten                   |
| Serien-/Chargen-Nr.    |                            | Lagerartikel Serien-/Charge                                  | :nnu <u>m</u> mern<br>jen                                                                    |                                                          | Liefen                                                  | rückstand                         | 0,00                       |
| Lieferanten            |                            | Internetartikel     Artikel sperren                          |                                                                                              |                                                          |                                                         | eBa <u>y</u> -Beso                | hreibung                   |
| Dokumente              | Einheiten                  |                                                              |                                                                                              |                                                          |                                                         |                                   |                            |
| Bilder                 | FF2-Herkunftslar           | nd                                                           |                                                                                              |                                                          |                                                         |                                   |                            |
| Umsätze                |                            |                                                              |                                                                                              |                                                          |                                                         |                                   |                            |
| Grafik                 | Маве                       |                                                              |                                                                                              |                                                          |                                                         |                                   |                            |
| 🕜 Hilfe                |                            |                                                              |                                                                                              | < <u>Z</u> urüd                                          | k <u>W</u> eiter >                                      | Speichern                         | Abbrechen                  |

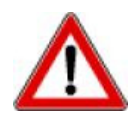

Beachten Sie bitte, dass die Eingaben "[EN]", "[/EN]", "[FR]", "[/FR]", "[ES], "[/ES]", "[IT]", "[/IT]", "[/TR]", "[/TR]", in Großbuchstaben erfolgen müssen. Eine Eingabe in anderer Schreibweise würde nicht erkannt werden.

Beim Artikel-Kurztext stehen Ihnen im Programm Lexware<sup>®</sup> Warenwirtschaft 100 (Lexware<sup>®</sup> Handwerk plus = 49) und beim Artikel-Langtext 5.000 (Lexware<sup>®</sup> Handwerk plus = 1.000) Zeichen zur Verfügung. Beim Artikel-Kurztext müssen Sie daher eine möglichst kurze Beschreibung verwenden, oder prüfen Sie, ob im Ausdruck auf den Artikel-Kurztext ganz verzichtet werden kann.

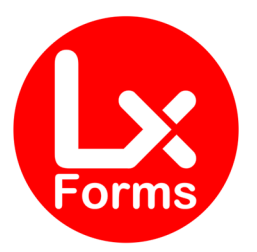

|                       | Drucken                                                                                                    | 🕐 Help&News 🛛 🗙                                                          |
|-----------------------|----------------------------------------------------------------------------------------------------|--------------------------------------------------------------------------|
| Drucker: eDocPrintPro |                                                                                                    | Drucker einrichten                                                       |
| Einstellung           | <b>Einstellung</b><br>Wählen Sie das Zielgerät und die Formularvari                                                                     | ante aus.                                                                |
| Darstellung           | Zielgerät Beim Druck                                                                                                    | berücksichtigen                                                          |
| Etikett               | Drucker Kopien: 1     Artikele                                                                                                    | entar<br>dokumente                                                       |
|                       | <ul> <li>○ Export W MS Word</li> <li>✓ Iitelbe</li> <li>✓ Titelsus</li> <li>✓ Titelsus</li> <li>✓ Titelsus</li> <li>✓ Zahlbe</li> </ul> | zeichnung<br>mme<br>sammenstellung<br>:leg-Kasse                         |
|                       | Seiten:                                                                                                    | xt<br>xt drucken<br>ext drucken                                          |
|                       | Frankieren<br>O Endgül<br>O <u>M</u> uster<br>O Drucka                                                                                  | ltige Druckausgabe<br>rdruck alle Aufträge<br>ausgabe ohne Internetmarke |

Im Artikel-Kurz- bzw. –Langtext darf das Zeichen "[" nicht verwendet werden, da der Text ansonsten an dieser Stelle abgebrochen wird.

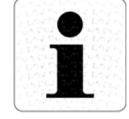

Haben Sie einen Kunden mit der Erweiterung "/EN" und verwenden Sie einen Artikel, der nicht übersetzt wurde, erscheint der deutsche Text. Gleiches gilt für die übrigen Sprachen.

#### **Mengen-Einheiten<sup>2</sup>**

Zusätzlich haben wir auch die wichtigsten Mengen-Einheiten für Sie übersetzt.

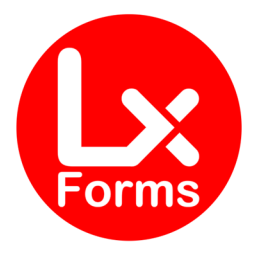

### Sprach-Datei

Ab Version 24.00 (2024) haben wir die Übersetzungen völlig neugestaltet. Bisher waren die Übersetzungen "fest verdrahtet"; Sie konnten also keine eigenen Übersetzungen anlegen. Jetzt haben wir die zu übersetzende Begriffe in der Datei "FW-FS-Sprachdatei.csv" hinterlegt, die wir auch mitliefern. Diese Sprachdatei enthält auch die Übersetzungen im Mahnwesen, soweit das Mahnformular mitbestellt wurde. Möchten Sie einen oder mehrere Begriffe individuell übersetzen, legen Sie bitte eine eigene Datei mit dem Namen "FW-FS-Sprachdatei-Individuell.csv" an. Der Dateiname muss exakt so lauten! Die Datei muss – wie unser Original auch – auf dem Server im Ordner "c:\ProgramData\Lexware\[professional oder premium]\Formulare\faktura pro\" gespeichert werden.

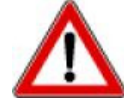

Editieren Sie **nicht die Original-Datei**, da diese bei einem Update überschrieben werden könnte, sondern verwenden Sie für individuelle Übersetzungen immer die Datei "FW-FS-Sprachdatei-Individuell.csv". Sollten Sie die aktuelle Originaldatei "FW-FS-Sprachdatei.csv" benötigen, können Sie sich diese hier herunterladen:

https://LxForms.de/download/FW-FS-Sprachdatei.csv

Speichern Sie diese dann in dem Ordner "c:\ProgramData\Lexware\[professional oder premium]\Formulare\faktura pro\".

#### Beispiel

Möchten Sie zum Beispiel den "Bearbeiter" in "Sachbearbeiter" umbenennen, kopieren Sie die entsprechende Zeile aus der Datei "FW-FS-Sprachdatei.csv". Legen Sie eine neue CSV-Datei "FW-FS-Sprachdatei-individuell.csv" an und fügen Sie diese soeben kopierte Zeile dort ein:

| Variable                            | DE              | EN               | FR                 | IT                     | ES                                    | TR                 |
|-------------------------------------|-----------------|------------------|--------------------|------------------------|---------------------------------------|--------------------|
| lang_Bearbeiter_Bearbeiter          | Bearbeiter      | Processed by     | Responsable        | Editore                | Editor                                | Islemci            |
| teres beendertaken besteltaken sonn | Bastalateration | Bastastastastast | Object de constant | Bernerschifte det anne | · · · · · · · · · · · · · · · · · · · | Burth Life Laterat |

In dieser individuellen CSV-Datei können Sie nun eigene Übersetzungen verwenden:

| Variable                   | DE             | EN              | FR             | IT        | ES       | TR              |
|----------------------------|----------------|-----------------|----------------|-----------|----------|-----------------|
| lang_Bearbeiter_Bearbeiter | Sachbearbeiter | Clerk / Officer | Commis / Agent | Impiegato | Empleado | Memur / Görevli |
|                            |                |                 |                |           |          |                 |

Diese individuelle Übersetzung ersetzt die mitgelieferte Übersetzung. Sie müssen **nur die Zeilen** kopieren, die Sie individuell übersetzen möchten. Machen Sie bitte **keine vollständige Kopie** der Originaldatei, weil ansonsten sämtliche Variablen doppelt übersetzt werden würden, was die Verarbeitung verlangsamt.

Haben Sie im Layout unter "Spalteneinstellungen" oder "Optionen", oder unter "Verwaltung  $\rightarrow$  Einstellungen  $\rightarrow$  Nummernkreise" eigene deutsche Begriffe verwendet, müssen Sie diese Begriffe ebenfalls in der Sprachdatei hinterlegen, damit sie verwendet werden. Die Begriffe aus dem Layout bzw. den Nummernkreisen werden ignoriert.

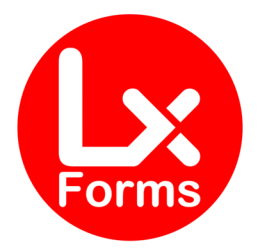

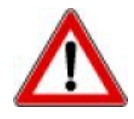

Beachten Sie bitte, dass die Übersetzungen eine Freischaltung des Sprachmoduls<sup>2</sup>, sowie der jeweiligen Sprache, also englisch, französisch, spanisch, italienisch bzw. türkisch erfordert. Ist "Ihre" Sprache nicht freigeschaltet, erscheint der deutsche Text.

### Freifeld-Bezeichnungen

Ab Version 25.00 haben wir die Bezeichnungen der Auftrags-, Kunden- und Lieferanten-Freifelder ebenfalls übersetzungsfähig gemacht. Hierzu besteht optional in der individuellen Sprachdatei die Möglichkeit, die Freifeld-Bezeichnungen zu benennen und zu übersetzen.

Vorausgesetzt wird, dass die Freifelder unter "Verwaltung  $\rightarrow$  Einstellungen  $\rightarrow$  Freifelder" eine Bezeichnung erhalten haben und im Layout unter "Freifelder" auch bestimmt wurde, ob und wo diese Freifelder erscheinen sollen. Ist letzteres nicht aktiviert, werden auch keine Freifeld-Bezeichnungen ausgegeben

Gibt es **keinen** Eintrag in der individuellen Sprachdatei, wird die Freifeld-Bezeichnung – unabhängig von der der gewählten Sprache – aus "Verwaltung  $\rightarrow$  Einstellungen  $\rightarrow$  Freifelder" ausgegeben. Wenn Sie eine individuelle Übersetzung wünschen, geben Sie die Variable

#### Auftrags-Freifelder

- lang\_Auftr\_FF\_1
- :
- lang\_Auftr\_FF\_6

#### Kunden-Freifelder

- lang\_KD\_FF\_1
- •
- lang\_KD\_FF\_6

#### Lieferanten-Freifelder

• lang\_LF\_FF\_1

•

lang\_LF\_FF\_6

in der individuellen Sprachdatei an. Wünschen Sie z.B. die Ausgabe der Bezeichnung des Auftrags-Freifeldes-6, ergänzen Sie die FW-FS-Sprachdatei-Individuell.csv wie folgt:

| Variable        | DE           | EN               | FR               | IT            | ES                | TR                  |
|-----------------|--------------|------------------|------------------|---------------|-------------------|---------------------|
| 'Freifelder:    |              |                  |                  |               |                   |                     |
| lang_Auftr_FF_6 | Fremdwährung | Foreign currency | Devise étrangère | Valuta estera | Moneda extranjera | Yabancı para birimi |

Die deutsche Bezeichnung kann, aber **muss nicht** mit der Bezeichnung aus "Verwaltung  $\rightarrow$  Einstellungen  $\rightarrow$  Freifelder" übereinstimmen. Existiert ein Eintrag in der individuellen Sprachdatei, wird die Bezeichnung aus dieser Sprachdatei genommen.

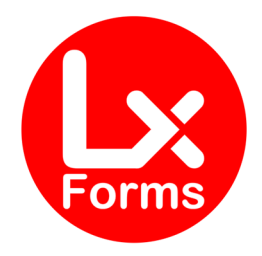

# INSTALLATION MAHNWESEN<sup>3</sup>

Für Ihr Mahnwesen haben wir eine optionale Ergänzung zum Auftragsformular. Abhängig von der eingestellten Fremdsprache<sup>2</sup> im Auftrag und der ggf. eingestellten Fremdwährung<sup>1</sup> wird auch die Mahnung behandelt.

Bitte beachten Sie, dass Sie aus technischen Gründen das Mahnwesen aus der Lexware<sup>®</sup> Warenwirtschaft steuern müssen (Bearbeiten / Firmenangaben / Mahnwesen.

| 2070                                                                                  | are premium creatining supervisor. Entitled                                                                                    |   |
|---------------------------------------------------------------------------------------|----------------------------------------------------------------------------------------------------|---|
|                                                                                       | Firmenassistent <test-firma></test-firma>                                                                                      | × |
| Übersicht                                                                             | Firma-Mahnwesen                                                                                                    |   |
| Firma<br>— Allgemein<br>— Ansprechpartner<br>— Tätigkeitsbereiche<br>— Vereinbarungen | Mahnwesen<br>Das Mahnwesen basiert auf O offene Posten der <u>B</u> uchhaltung<br>offene <u>Bechnungen der Warenwirtschaft</u> |   |
| - Finanzamt Umsatzsteuer                                                              | Beträge <u>m</u> ahnen ab 0,00 EUR                                                                                             |   |
| Finanzamt Lohnsteuer<br>Rechnungswesen                                                | Zinsen <u>a</u> uf fälligen Betrag 7,37 % 🧭 Zinssätze                                                                          |   |
| Mahnwesen                                                                             | L. Zinsrechnung                                                                                                    |   |
| Datev                                                                                 | Stufe Mahnfrist in Tagen Mahngebühr                                                                                            |   |

Durch die Setup-Datei wurde das Formular bereits installiert. Starten Sie nun bitte Lexware<sup>®</sup> Warenwirtschaft pro/premium bzw. Handwerk plus/premium (ggf. im entsprechenden Office-Programm, in dem dieses Programm enthalten ist).

Drucken Sie eine beliebige Mahnung der Mahnstufe 1 und klicken Sie im Druck-Fenster auf "Formularverwaltung".

Wählen Sie das Formular "Standard Mahnstufe 1" und klicken Sie oben oder rechts auf "Bearbeiten".

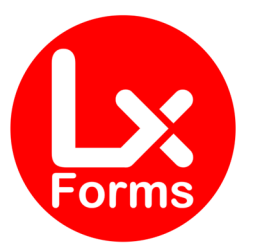

| Formularverwaltung                                                                                  |                                                           |                                        | ×           |
|----------------------------------------------------------------------------------------------------|-----------------------------------------------------------|----------------------------------------|-------------|
| Formularvarianten:                                                                                  | , Kopf, Fuß                                               | Bearbeiten. 🍳 Suchen 🖺 Duplizieren 🖉 D | eaktivieren |
| Bezeichnung:<br>Ausgabe nach:<br>Eormulardatei:<br>Be <u>m</u> erkung:<br><u>G</u> ruppenzuordnung: | Standard Mahnstufe 1<br>Drucker<br>mahn_pro.vmb<br>keine> |                                        | Bearbeiten  |
| ? Hilfe                                                                                             |                                                           | <u></u> K                              | Abbrechen   |

Wählen Sie im folgenden Fenster den neuen Formular-Rahmen ("**FW-FS-Mahnung.umb**" und klicken Sie anschließend auf "Speichern".

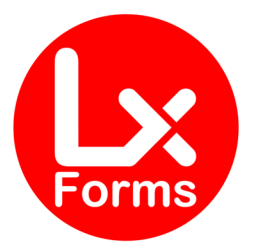

| Formularlayout - FW-FS-M                                                                                                    | ahnstufe 1                                                                                                    |                                                                                    |                                                                              | ×                                  |
|----------------------------------------------------------------------------------------------------|----------------------------------------------------------------------------------------------------|------------------------------------------------------------------------------------|------------------------------------------------------------------------------|------------------------------------|
| <ul> <li>Seiteneinstellungen</li> <li>Kopfzeilenposition</li> <li>Kopfzeilengestaltung</li> <li>Freie Kopfzeile</li> <li>Fußzeile</li> <li>Fußzeilenausrichtung</li> <li>Freie Fußzeile</li> <li>Absenderzeile</li> <li>Adressfenster</li> <li>Betrefffeld</li> <li>Infofeld</li> <li>Einleitung</li> <li>Einleitung</li> <li>Hauptext</li> </ul> | Formularbereich<br>Formularbereich<br>Formularbereich<br>Formularbereich<br>Formularbereich<br>Standard<br>Sghriftart<br>Arial | DIN A4<br><u>B</u> reite<br>Höhe<br>Seitenrand<br>Oben<br>Unten<br>Links<br>Rechts | 20,40 , cm<br>29,70 , cm<br>1,50 , cm<br>1,20 , cm<br>2,00 , cm<br>1,50 , cm |                                    |
| Formula<br><b>Formula</b><br>fw-fs-m                                                                                                    | rrahmen 📕                                                                                                    | im Editor <u>b</u> earbeiten                                                       |                                                                              | <u>Speichern</u> <u>A</u> bbrechen |

Bei der Frage "unter gleichem Namen speichern?" sollten Sie einen Namen wählen, der Ihnen erklärt, dass es sich hier um das neue Formular handelt.

Jetzt steht das Formular zur Verfügung. Sie können das Formular auch weiterhin über die normalen Einstellungen in der Formularverwaltung anpassen, oder Ihrem bisherigen Formular den neuen Formular-Rahmen zuordnen.

Bitte beachten Sie, dass Sie die Schritte 2 bis 5 für die Mahnstufen 2 und ggf. 3 einmalig für die Einrichtung wiederholen müssen.

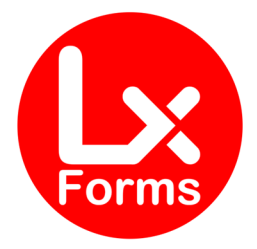

#### Detail-Beschreibung

#### **Fremdwährung**<sup>1</sup>

Das Fremdwährungsmodul funktioniert nur, wenn bereits der Auftrag mit dem Fremdwährungsmodul für Aufträge erfasst wurde. Die Mahnung erfolgt dann automatisch mit der im Auftrag ausgewählten Fremdwährung und dem dort hinterlegten Umrechnungskurs.

Mahnungen in Fremdwährung erfordern die Mahnung jeder Rechnung einzeln, da bei jeder Rechnung ggf. ein abweichender Umrechnungskurs hinterlegt wurde. Die Option "mehrere Rechnungen eines Kunden in einer Mahnung zusammenfassen" ist daher zu deaktivieren. Aus dem gleichen Grund ist die Option "Rechnungskorrekturen (Gutschriften) berücksichtigen" zu deaktivieren.

|                                     |                                                                                                    | 📀 Help&News 🔜              |
|-------------------------------------|----------------------------------------------------------------------------------------------------|----------------------------|
| Rahmenbedingungen     Mahnvorschlag | Rahmenbedingungen<br>Legen Sie die Rahmenbedingungen des Mahnlaufs fest.                                  |                            |
|                                     | 1.Mahnung V zum Stichtag 01.01.2015 🗘 🕄                                                                   | <u>G</u> ebucht bis: 1 € 3 |
|                                     | bereits gemahnte Rechnungen in die Liste aufnehmen                                                        | Eristsetzung bis:          |
|                                     | bereits gemahnte Rechnungen markieren     mehrere Rechnungen eines Kunden in einer Mahnung zusammenfassen |                            |
|                                     | Rednungskorrekturen (Gutschriften) berücksichtigen Fälligkeit von: 09.07.2014 2 3                         | bjs: 09.07.2014 文 🕄        |
|                                     | ✓ Mahnkosten <u>a</u> nrechnen                                                                            | Kosten 5,00 EUR            |
|                                     | <ul> <li>✓ Verzinsung des fälligen Betrags</li> <li>✓ Dt. Zinsrechnung</li> </ul>                         | Zi <u>n</u> ssatz 7,37 %   |
|                                     | Beträge mahnen ab                                                                                         | Mindestbetrag 0,00 EUR     |
|                                     |                                                                                                    |                            |
| 🕜 Hilfe                             | < <u>Z</u> u                                                                                              | rück Weiter > Abbrechen    |

Auf der Mahnung erscheint dann – wie im Auftrag – unterhalb der Tabelle der Umrechnungskurs, damit Sie im Falle einer Steuerprüfung den jeweiligen Tageskurs der Fremdwährung nachweisen können:

Umrechnungskurs: 1 EUR = 1,2015 USD; 1 USD = 0,8323 EUR

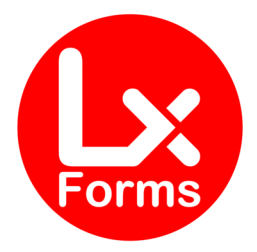

Sofern der Umrechnungskurs über 1:100 liegt (im Beispiel Indonesische Rupiah), erfolgt die Rückrechnung der Fremdrechnung in EUR mit einem Faktor 100, damit kein Null-Wert erscheint:

Umrechnungskurs: 1 EUR = 14535,4096 IDR; 100 IDR = 0,0069 EUR

Die Anzahl der Nachkommastellen und damit die Genauigkeit der Rückrechnung entsprechen der Anzahl der Nachkommastellen, die Sie im Auftragsfreifeld 6 bei der Auftragserfassung eingegeben haben.

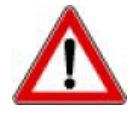

Der Umrechnungskurs der Mahnung wird dabei rechtlich korrekt vom Auftrag übernommen. Etwaige Kurs-Abweichungen müssen als Aufwendungen bzw. Erträge aus der Währungsumrechnung verbucht werden.

#### **Fremdsprache**<sup>2</sup>

Im Formular werden die Komponenten Kopf-/Fußzeile, Infoblock sowie die Tabelle (Spaltenköpfe) in Abhängigkeit des Auftrags-Matchcodes übersetzt. Enthält dieser die Zeichenfolge "/EN" erscheint die Mahnung in englischer Sprache. Entsprechendes gilt bei "/FR", "/ES", "/IT" oder "/TR" für die französische, spanische, italienische oder türkische Sprache.

|          |                   | Auftragsassistent           |
|----------|-------------------|-----------------------------|
|          | Auftragsart       | Angebot / Kostenvoranschlag |
| U Kunden | Kd-Nr., Matchcode | 10000                       |
|          | Anrede            | R-Herrn                     |

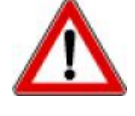

Beachten Sie bitte, dass "/EN", "/FR", "/ES", "/IT" oder "/TR" in Großbuchstaben erfolgen muss. Eine Eingabe "/en", "/fr", "/es", "/it" oder "/tr" würde nicht erkannt werden; die Ausgabe würde in Deutsch erfolgen.

Zusätzlich zu den fixen Layout-Komponenten können Sie auch die Mahntexte (Betreff, Einleitung und Haupttext) mehrsprachig erfassen. Ergänzen Sie in der Formularverwaltung nach dem deutschen Betrefftext den englischen Text, indem Sie diesen mit "[EN]" beginnen, und mit "[/EN]" enden lassen. Anschließend können Sie den französischen spanischen, italienischen oder türkischen Text zwischen [FR] und [/FR] bzw. [ES] und [/ES] bzw. [IT] und [/IT] bzw. [TR] und [/TR] setzen. Wie lang der jeweilige Text ist, spielt keine Rolle. Der Text kann in den unterschiedlichen Sprachen auch unterschiedlich lang sein. Für die "Einleitung" und den "Haupttext" verfahren Sie bitte identisch.

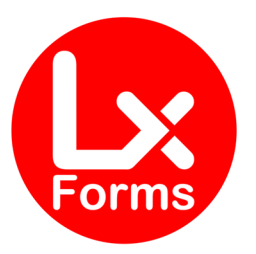

| Formularlayout - FW-FS-Mahnstufe                                                                                                    | 91                                      |                                                                                          | ×                                                                   |
|----------------------------------------------------------------------------------------------------|-----------------------------------------|------------------------------------------------------------------------------------------|---------------------------------------------------------------------|
| <ul> <li>Seiteneinstellungen</li> <li>Kopfzeilenposition</li> <li>Kopfzeilengestaltung</li> <li>Freie Kopfzeile</li> <li>Fußzeile</li> <li>Fußzeilenausrichtung</li> <li>Freie Fußzeile</li> <li>Absenderzeile</li> <li>Adressfenster</li> <li>Betrefffeld</li> <li>Infofeld</li> <li>Logo</li> </ul> | Formularbereich                         | Betrefffeld anzeigen<br>✓ au <u>f</u> der ersten Seite<br>☐ a <u>u</u> f den Folgeseiten | Position<br>von <u>o</u> ben 11,00 cm<br>von lin <u>k</u> s 2,00 cm |
| inleitung<br>Mauptext                                                                                                    | Standard<br>Schriftart Betreff<br>Arial | T <u>e</u> xt<br>1. Mahnung<br>[EN]First Reminder[/EN]<br>[FR]Rappe[[/FR]                |                                                                     |
| Formularrahmen<br><b>? Hilfe</b> fw-fs-mahnung.u                                                                                                    | imb v im                                | Editor <u>b</u> earbeiten                                                                | Speichern Abbrechen                                                 |

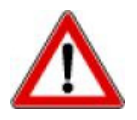

Beachten Sie bitte, dass auch die Eingaben "[EN]", "[/EN]", "[FR]", "[/FR]", "[ES]", "[/ES]", "[IT]", "[/IT]", "[TR]" oder "[/TR]" in Großbuchstaben erfolgen müssen. Eine Eingabe in anderer Schreibweise würde nicht erkannt werden.

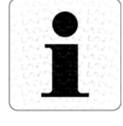

Haben Sie einen Kunden mit der Erweiterung "/EN", "/FR", "/ES", "/IT" oder "/TR" und verwenden Sie eine Mahnstufe, die nicht übersetzt wurde, erscheint der deutsche Text.

Bitte beachten Sie, dass die Anleitung ab Seite 19 Punkt 3 einmalig für jede Mahnstufe separat durchlaufen werden muss. Die von Lexware<sup>®</sup> vorgegebenen Variablen "\$G" und "\$F" für "gebucht bis" und "Fristsetzung bis" können – wie im deutschen Text auch – beliebig in den Text geschrieben werden.

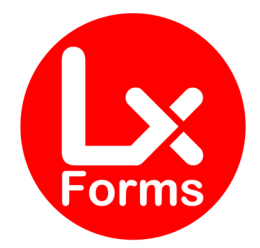

# **OPTIONALE EINSTELLUNGEN**

### Optional können Sie kostenlos mitbestellen:

#### Umrechnungskurs ausblenden

Wir können den Umrechnungskurs beim Fremdwährungsformular auch auf der Kopie ausblenden. Wählen Sie in der Bestellung bitte das kostenlose Modul "**OU**" aus.

#### HINWEIS

Die E-Rechnung (ZUGFeRD-Format) besteht aus der menschlich lesbaren PDF-Datei und einer darin eingebundenen maschinenlesbaren XML-Datei. Wir haben keinen Einfluss auf die XML-Datei und daher auch keine Möglichkeit, die XML-Datei anzupassen.

In der Rechnung im ZUGFeRD-Format ist die Ausblendung ausschließlich in der PDF-Datei korrekt; in der XML-Datei wird der Umrechnungskurs (Auftrags-Freifeld-6) ausgewiesen.

#### **Optionale Module**

Weitere Module können kostenpflichtig hinzugebucht werden. Die genaue Beschreibung dieser Module ist unter <u>https://LxForms.de/download/Anleitung\_MODULE-PRO.pdf</u> abrufbar.

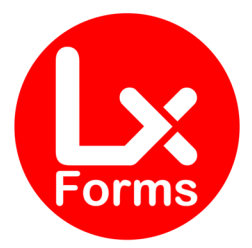

# FEHLER-BESEITIGUNG

### History.xml

Sie erhalten beim Druck / Druck-Vorschau diese Meldung

| DruckNT |                                                                                                    | × |
|---------|----------------------------------------------------------------------------------------------------|---|
| ×       | Fehler beim Öffnen der Datei<br>Vlexware_premium\Datenbank\History.xml<br>Lizenzprüfung für das Formular nicht möglich!<br>Bitte wenden Sie sich an den Support ihres Lexware<br>Fachhändlers!<br>Formulardruck wird abgebrochen! |   |
|         | ОК                                                                                                    |   |

Diese Datei ist für die Lizenzprüfung zwingend erforderlich. Bitte führen Sie eine Datensicherung durch. Dabei wird diese Datei automatisch angelegt.

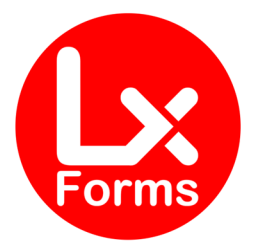

# CHANGE LOG

| Version | Datum      | Art | Änderung                                                              |
|---------|------------|-----|-----------------------------------------------------------------------|
| 01.00   | 23.03.2015 |     | Erst-Version, nur Fremdwährung                                        |
| 02.00   | 19.09.2015 | ERW | Automatische Sprachumschaltung über Matchcode-                        |
|         |            |     | Anhang (z.B. "/EN") für Tabellenrahmen, Artikel-Inhalt und            |
|         |            |     | Mengen- Einheiten                                                     |
| 03.00   | 01.11.2015 | ERW | <ul> <li>Freischaltung f ür Lexware-Version 2016</li> </ul>           |
|         |            |     | <ul> <li>Ausbau der Sprachdateien (Mengen-Einheiten)</li> </ul>       |
| 03.01   | 13.11.2015 | ERW | Ausbau der Sprachdateien (Mengen-Einheiten)                           |
| 03.02   | 13.01.2016 | BUG | Ergänzende Übersetzung bei Bezugsauftrag                              |
| 03.03   |            | ERW | Ausbau der Sprachdateien (Mengen-Einheiten)                           |
| 03.04   |            | ERW | Ausbau der Sprachdateien (Mengen-Einheiten)                           |
| 03.05   |            | ERW | Ausbau der Sprachdateien (Mengen-Einheiten)                           |
| 03.06   |            | ERW | Ausbau der Sprachdateien (Mengen-Einheiten)                           |
| 03.07   |            | ERW | Ausbau der Sprachdateien (Mengen-Einheiten)                           |
| 03.08   |            | ERW | Ausbau der Sprachdateien (Mengen-Einheiten)                           |
| 03.09   |            | ERW | Ausbau der Sprachdateien (Mengen-Einheiten)                           |
| 03.10   | 18.03.2016 | BUG | Fehlerhafte Übersetzung bei Bezugsauftrag                             |
| 03.11   | 23.03.2016 | BUG | Rabatte wurden nicht korrekt übersetzt                                |
| 03.12   | 04.04.2016 | ERW | Ergänzung der Einkaufs-Auftragsart "Gutschrift"                       |
| 03.13   | 13.04.2016 | BUG | Beseitigung eines Übersetzungsproblems, wenn Artikel-                 |
|         |            |     | Kurz- und -Langtext nicht gemeinsam angegeben ist.                    |
| 03.20   | 01.07.2016 | NEU | Änderung in der Lizensierung; Abfrage der Datenbank-                  |
|         |            |     | Nummer (GUID)                                                         |
| 03.21   | 06.10.2016 | ERW | Ausbau der Sprachdateien (Mengen-Einheiten)                           |
| 04.00   | 06.11.2016 | ERW | Freischaltung für Lexware-Version 2017                                |
| 04.01   | 10.11.2016 | ERW | Ausbau der Sprachdateien (Mengen-Einheiten)                           |
| 04.02   | 03.12.2016 | BUG | Beseitigung eines Übersetzungsproblems, wenn die                      |
|         |            |     | Variante Französisch lizensiert wurde, aber kein                      |
|         |            |     | französischer Text hinterlegt wurde. In diesem Fall wird              |
|         |            |     | nun der deutsche Text ausgegeben.                                     |
| 04.03   | 28.12.2016 | NEU | • Wenn PLZ leer, wird sie inkl. des folgenden                         |
|         |            |     | Leerzeichens weggelassen. Das ist sinnvoll, wenn                      |
|         |            |     | man in Länder versendet, die die PLZ hinter dem                       |
|         |            |     | Ortsnamen hat. Dann ist die PLZ im Feld "Ort"                         |
|         |            |     | mitzuerfassen.                                                        |
|         |            |     | Optional kann die Zeile mit dem Umrechnungskurs                       |
|         |            |     | komplett ausgeblendet werden.                                         |
| 04.04   | 08.02.2017 | NEU | Anpassungen an Lexware-Version 17.01 (neue                            |
|         |            |     | Anschriften-Verwaltung)                                               |
| 04.05   | 25.02.2017 | NEU | <ul> <li>Integration der Teilrechnung (Handwerker-Version)</li> </ul> |

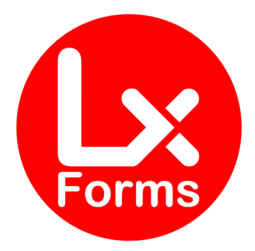

|         |            |            | <ul> <li>Fehlende Übersetzungen (13b-Fälle) ergänzt</li> </ul>                                                                                                    |  |  |
|---------|------------|------------|----------------------------------------------------------------------------------------------------|--|--|
| Version | Datum      | Art        | Änderung                                                                                                    |  |  |
| 04.06   | 13.03.2017 | BUG        | Einlesen der Einstellungen "Nachkommastellen bei<br>Einzelpreis" aus Bearbeiten → Firmenangaben. Bisher<br>wurden hier fix 2 Nachkommastellen genommen.                                                                                              |  |  |
| 05.00   | 15.10.2017 | NEU        | <ul> <li>Freischaltung für Lexware-Version 2018</li> <li>Implementierung des Handbuches für das<br/>Mahnwesen</li> </ul>                                                                                                    |  |  |
| 05.01   | 14.11.2017 | BUG        | Bei Gutschriften an Lieferanten fehlte die UStID des Lieferanten.                                                                                                    |  |  |
| 06.00   | 22.09.2018 | NEU        | Freischaltung für Lexware-Version 2019                                                                                                    |  |  |
| 06.01   | 03.01.2019 | ERW        | Änderung der Sprachdatei "Französisch"                                                                                                    |  |  |
| 06.02   | 29.04.2019 | ERW        | <ul> <li>Im Feld "Zusatztext" kann nun auch fremdsprachiger<br/>Text hinterlegt werden.</li> <li>Änderung der Sprachdatei "Französisch"<br/>(Mahnwesen)</li> </ul>                                                                                   |  |  |
| 06.03   | 07.08.2019 | BUG        | Fußzeile in Blöcken hatte in bestimmten Konstellationen einen TAB-Fehler.                                                                                                    |  |  |
| 06.04   | 18.09.2019 | BUG        | Einige Optionen aus dem Layout im Mahnwesen wurden nicht korrekt ausgewertet.                                                                                                    |  |  |
| 06.05   | 19.09.2019 | BUG        | Einige Optionen aus dem Layout im Mahnwesen wurden immer noch nicht korrekt ausgewertet.                                                                                                    |  |  |
| 07.00   | 16.11.2019 | NEU        | Freischaltung für Lexware-Version 2020                                                                                                    |  |  |
| 07.01   | 12.05.2020 | ERW        | Erweiterung der Sprachdateien für Mengeneinheit "Rolle"                                                                                                    |  |  |
| 07.02   | 08.07.2020 | BUG        | Stücklistenbestandteile erschienen im Lieferschein im Fremdsprachen-Formular bei Sprache "Deutsch" in der falschen Spalte.                                                                                                    |  |  |
| 07.03   | 24.08.2020 | NEU        | Integration des neuen Leistungsdatums                                                                                                    |  |  |
| 08.00   | 17.10.2020 | NEU        | <ul> <li>Freischaltung f ür Lexware-Version 2021</li> <li>Häkchen "Nullwerte anzeigen" wird ausgewertet</li> </ul>                                                                                                    |  |  |
| 08.01   | 13.11.2020 | ERW        | <ul> <li>Optionale Einstellungen (siehe Seite 24)</li> <li>Änderungen in den Sprachdateien</li> </ul>                                                                                                    |  |  |
| 08.02   | 10.12.2020 | ERW        | <ul> <li>Optionale Einstellungen</li> <li>Änderungen/Ergänzungen in den Sprachdateien</li> </ul>                                                                                                    |  |  |
| 08.03   | 11.01.2021 | NEU<br>BUG | <ul> <li>Integration des neuen Leistungszeitraumes</li> <li>Änderung des Steuerblocks bzgl. "Grund steuerfrei"</li> <li>Art-Nr. in Textspalte funktionierte im Einkauf nicht korrekt und zeigt die Bestellnummer des Lieferanten nicht an</li> </ul> |  |  |

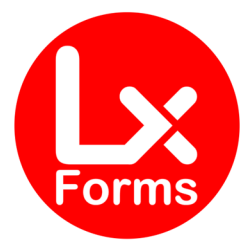

| Version | Datum      | Art  | Änderung                                                                                                    |
|---------|------------|------|----------------------------------------------------------------------------------------------------|
| 08.04   | 23.01.2021 | ERW  | <ul> <li>Änderungen in den Sprachdateien beim Text zu</li> </ul>                                                                                                    |
|         |            |      | § 13b UStG: "Bauleistung" wurde in                                                                                                    |
|         |            |      | "Lieferung/Leistung nach § 13b (2) Nr. 2-12 UStG"                                                                                                    |
|         |            |      | geändert                                                                                                    |
| 08.40   | 07.04.2021 | NEU  | Integration der Änderungen durch das Update                                                                                                    |
|         |            |      | "April 2021" von Lexware. Hier gab es                                                                                                    |
|         |            |      | insbesondere bei den Nebenleistungen technische                                                                                                    |
| 00.00   | 15 10 2021 |      | Anderungen.                                                                                                    |
| 09.00   | 21 12 2021 |      | Field condition of the section of the section of th |
| 09.01   | 21.12.2021 | DUG  | And TAB-Febler                                                                                                    |
| 09.02   | 01 02 2022 | BUG  | Änderung in Sprachdateien (doppelter                                                                                                    |
| 05.02   | 01.02.2022 | 000  | Doppelpunkt bei "Lieferung an" entfernt)                                                                                                    |
| 09.03   | 23.02.2022 | BUG  | <ul> <li>Änderung im Mahnformular (doppelte Währung)</li> </ul>                                                                                                    |
|         |            |      | entfernt)                                                                                                    |
| 09.10   | 07.04.2022 | NEU  | Umstellung auf neuen Lizenz-Server                                                                                                    |
| 09.11   | 11.04.2022 | BUG  | Zwischen Auftragsbeschreibung und Tabelle                                                                                                    |
|         |            |      | wurden die überflüssigen Leerzeilen entfernt.                                                                                                    |
| 09.12   | 27.04.2022 | BUG  | Bei Servernamen mit Umlaut gab es bei der                                                                                                    |
|         |            |      | Lizenzierung einen Fehler                                                                                                    |
| 09.13   | 07.05.2022 | BUG  | % in der Spaltenüberschrift "Rabatt" ergänzt                                                                                                    |
|         |            |      | • Kg in der Spaltenüberschrift "Gewicht"                                                                                                    |
| 00.14   | 10.05.0000 |      | (Lieferschein) ergänzt                                                                                                    |
| 09.14   | 13.05.2022 | ERW  | Individuelle Erweiterung für einen Kunden                                                                                                    |
| 09.15   | 29.08.2022 | BUG  | <ul> <li>Anderung in Sprachdatei englisch ("adress" in<br/>address" geändert.</li> </ul>                                                                                                    |
| 00.16   | 20 00 2022 |      | "address geanden.                                                                                                    |
| 09.10   | 20.09.2022 |      | <ul> <li>Erweiterung der Sprachdatei. Mengenenmen<br/>Monat"/ Monato"/ Monat(o)"</li> </ul>                                                                                                    |
| 10.00   | 27 10 2022 | NELL | Freischaltung für Leyware-Version 2023                                                                                                    |
| 10.00   | 27.10.2022 | NLO  | <ul> <li>Frweiterung der Sprachdatei: ENTWURE-"</li> </ul>                                                                                                    |
|         |            |      | Erweiterung der Sprachdatei: "Ehrweiter                                                                                                    |
|         |            |      | "Portion"/"Portionen"/"Portion(en)".                                                                                                    |
|         |            |      | <ul> <li>Sprachdatei "italienisch" implementiert</li> </ul>                                                                                                    |
|         |            |      | <ul> <li>Sprachdatei "spanisch" implementiert</li> </ul>                                                                                                    |
| 10.01   | 09.11.2022 | BUG  | Änderung in Sprachdatei französisch (Total brutto                                                                                                    |
|         |            |      | + Total netto)                                                                                                    |
| 10.02   | 24.01.2023 | NEU  | Optimierung in Sprachdatei französisch (Gutschrift                                                                                                    |
|         |            |      | = "Avoir")                                                                                                    |
| 10.20   | 06.02.2023 | NEU  | Anpassungen an Lexware Version 2023 Februar                                                                                                    |
| 10.21   | 09.02.2023 | ERW  | <ul> <li>Anpassungen in den Sprachdateien</li> </ul>                                                                                                    |

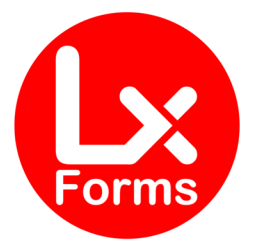

| Version | Datum      | Art | Änderung                                                                                                    |
|---------|------------|-----|----------------------------------------------------------------------------------------------------|
| 10.22   | 17.07.2023 | NEU | Anpassungen an Lexware Version 2023 Juli                                                                                                    |
| 10.24   | 18.07.2023 | BUG | <ul> <li>Bug-Fixing für 10.22</li> <li>•</li> </ul>                                                                                                    |
| 10.80   | 15.08.2023 | NEU | <ul> <li>Implementierung des Moduls         <ul> <li>INFO-BEARB</li> </ul> </li> </ul>                                                                                                    |
| 24.00   | 01.12.2023 | NEU | <ul> <li>Anpassungen Lexware Version 2024</li> <li>Völlige Neu-Programmierung der Sprach-Module</li> <li>Implementierung der Module         <ul> <li>ArtNo-TXT</li> <li>DEBITOR</li> <li>IBAN</li> <li>RGGew</li> </ul> </li> </ul> |
| 24.01   | 07.01.2024 | NEU | <ul> <li>Implementierung der Module         <ul> <li>ANHANG</li> <li>PreisPro</li> </ul> </li> </ul>                                                                                                    |
| 24.02   | 11.01.2024 | NEU | <ul> <li>Implementierung des Moduls im Mahnwesen         <ul> <li>IBAN</li> <li>Sprachmodul im Mahnwesen wird nun wieder korrekt eingelesen.</li> </ul> </li> </ul>                                                                 |
| 24.20   | 06.02.2024 | NEU | <ul> <li>Implementierung des Moduls         <ul> <li>RabSpalte</li> </ul> </li> </ul>                                                                                                    |
| 24.30   | 05.03.2024 | NEU | <ul> <li>Implementierung der Module         <ul> <li>Kolli</li> <li>LagerLS</li> <li>LagerRG</li> <li>LagerSortLS</li> <li>LagerSortRG</li> <li>Zolltarifnummer</li> </ul> </li> </ul>                                              |
| 24.31   | 06.03.2024 | BUG | Beim Modul LagerSortLS wurden die Positionen<br>mehrfach durchlaufen, wenn das Modul nicht<br>aktiviert war.                                                                                                    |
| 24.50   | 01.05.2024 | NEU | <ul> <li>Implementierung des Moduls         <ul> <li>Vorg</li> </ul> </li> </ul>                                                                                                    |
| 24.70   | 02.07.2024 | NEU | Sprachdatei "türkisch" implementiert                                                                                                    |

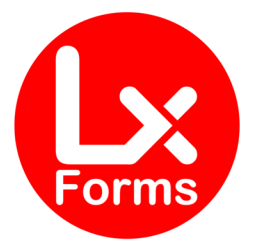

| Version | Datum      | Art | Änderung                                                                                                    |
|---------|------------|-----|----------------------------------------------------------------------------------------------------|
| 25.00   | 08.11.2024 | NEU | <ul> <li>Anpassungen an Lexware Versionen 2025</li> <li>Anpassung des Sprachmoduls bezüglich der<br/>Bezeichnungen der Auftrags-, Kunden- und<br/>Lieferanten-Freifelder</li> <li>Implementierung der Module         <ul> <li>Menge-10</li> <li>Menge-13</li> <li>Menge-23</li> <li>Menge-14</li> </ul> </li> </ul> |
| 25.20   | 16.02.2025 | NEU | <ul> <li>Implementierung des Moduls</li> <li>oLFNR-KD</li> </ul>                                                                                                    |
| 25.21   | 25.02.2025 | NEU | <ul> <li>Übersetzung Auftragsbeschreibung ergänzt</li> <li>Übersetzung der Stücklisten-Bestandteile ergänzt</li> <li>Implementierung des Moduls         <ul> <li>KWLiefISO</li> </ul> </li> </ul>                                                                                                    |

Die genaue Beschreibung der Module finden Sie unter <u>https://LxForms.de/download/Anleitung\_MODULE-PRO.pdf</u>

- BUG Beseitigung eines Fehlers
- ERW Erweiterung von Funktionen
- NEU Eine neue Funktion

.

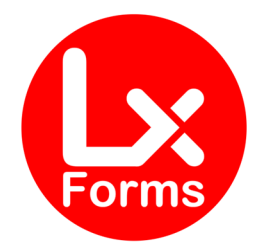

# HINWEISE

Wir wollen durch qualitativ hochwertige Produkte überzeugen, die ihren Preis auch wert sind. Trotz sorgfältiger Tests ist es aber unmöglich, alle möglichen Kombinationen zu überprüfen – dafür brauchen wir Ihre Hilfe. Deshalb bitten wir Sie um eine kurze Nachricht an Ihren Lexware Fachhändler, falls während der Installation oder während des Betriebs Schwierigkeiten auftreten. Wir werden uns bemühen, kurzfristig eine entsprechend angepasste Version der Software zur Verfügung zu stellen.

Bei der Entwicklung dieses Formulars wurde größtmögliche Sorgfalt angewendet. Eine Beeinträchtigung bestehender Daten oder Prozeduren wurde bei unseren ausführlichen Tests nicht festgestellt. Nach dem Stand der Technik kann aber eine Fehlerfreiheit von Softwareprogrammen trotz größtmöglicher Sorgfalt nicht gewährleistet werden, insbesondere in Verbindung mit Programmen anderer Hersteller. Aus diesem Grund sollten Sie vor der Installation Ihre Daten sichern und vor der Freigabe für den Produktivbetrieb das neue Gesamtsystem ausführlich testen. Nutzen Sie auch die Möglichkeit, einen Wiederherstellungspunkt zu definieren (Start  $\rightarrow$  Zubehör  $\rightarrow$  Systemprogramme  $\rightarrow$ Systemwiederherstellung). Eine Haftung für Datenverlust oder für nicht korrekte Umrechnungen wird von uns nicht übernommen.

### Fragen und Anregungen

Fragen und Anregungen zu dieser Formularversion, Probleme mit Installation und Handhabung und zur Programmierung individueller Erweiterungen richten Sie bitte ebenfalls an Ihren Lexware Fachhändler.

#### Hinweise zu verwendeten Warenzeichen

- LEXWARE, Lexware Faktura+Auftrag, Lexware Warenwirtschaft, Lexware Financial Office und Lexware neue Steuerkanzlei sind eingetragene Warenzeichen der Haufe-Lexware GmbH & Co. KG, Freiburg.
- SYBASE ist eingetragenes Warenzeichen der SYBASE Inc. (Delaware Corporation), Emeryville, California, USA.
- WINDOWS ist ein eingetragenes Warenzeichen der Microsoft Corporation, Redmond, Washington, USA.
- PayPal ist ein eingetragenes Warenzeichen der PayPal (Europe) Limited, Richmond Upon Thames, Großbritannien.

Andere in dieser verwendete Anleitung Soft- und Hardwarebezeichnungen sind in vielen Fällen auch eingetragene Warenzeichen; sie werden ohne Gewährleistung der freien Verwendbarkeit benutzt. Wir richten uns im Wesentlichen nach den Schreibweisen der Hersteller. Die Wiedergabe von Waren- und Handelsnamen usw. in dieser Anleitung (auch

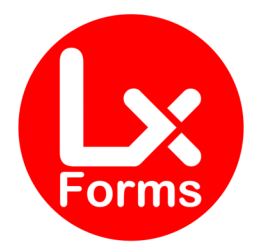

ohne besondere Kennzeichnung) berechtigt nicht zu der Annahme, dass solche Namen (im Sinne der Warenzeichen und Markenschutz-Gesetzgebung) als frei zu betrachten sind.

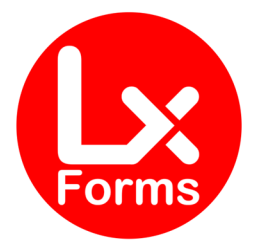

# ERLÄUTERUNGEN

- <sup>1</sup> Erfordert Variante mit Fremdwährung
- <sup>2</sup> Erfordert Variante mit Fremdsprache
   <sup>3</sup> Erfordert Modul "Mahnwesen"